# **Detailed instructions for Microsoft Authenticator setup**

Use this link if you are xITG User registering with Google Chrome: xITG Users Google Chrome Instructions Use this link if you are xITG User registering with Microsoft Edge: xITG Users Microsoft Edge Instructions

On your desktop or laptop go to https://aka.ms/mfasetup

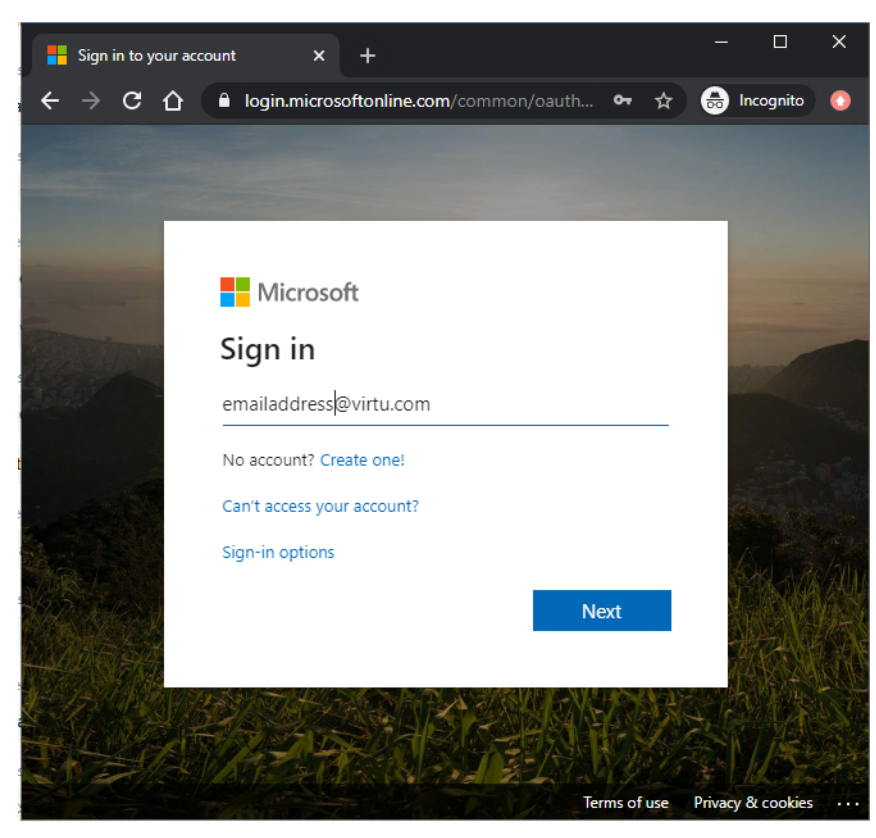

When prompted to login use your emailaddress@virtu.com

If prompted use your AD password to login.

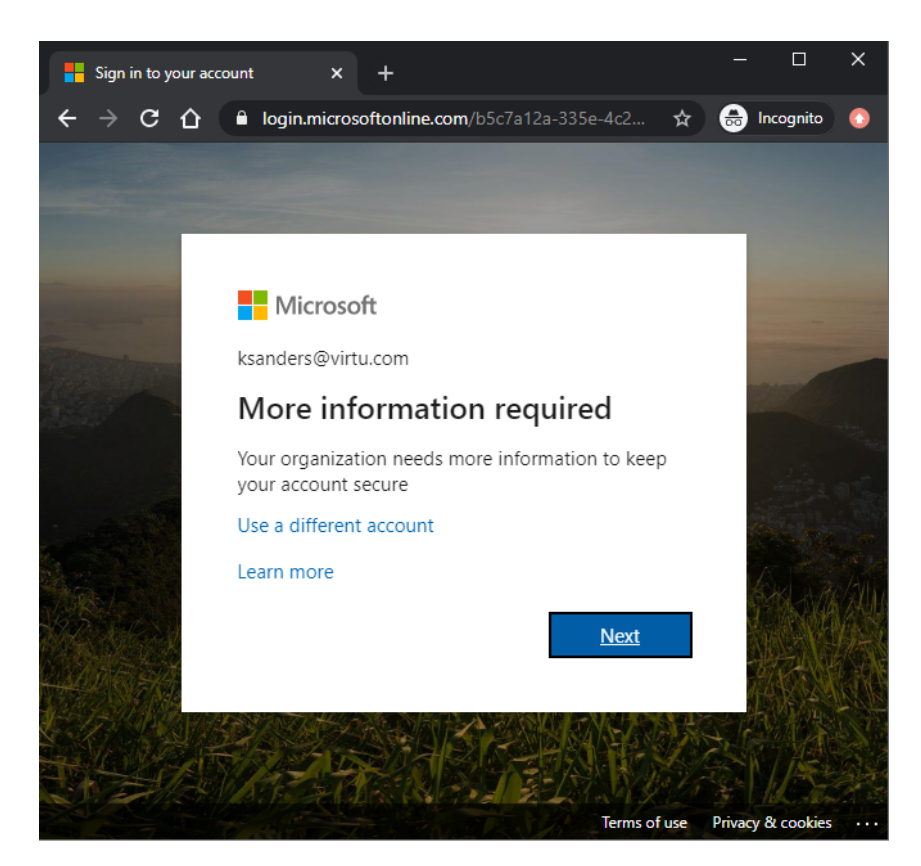

Click "Next"

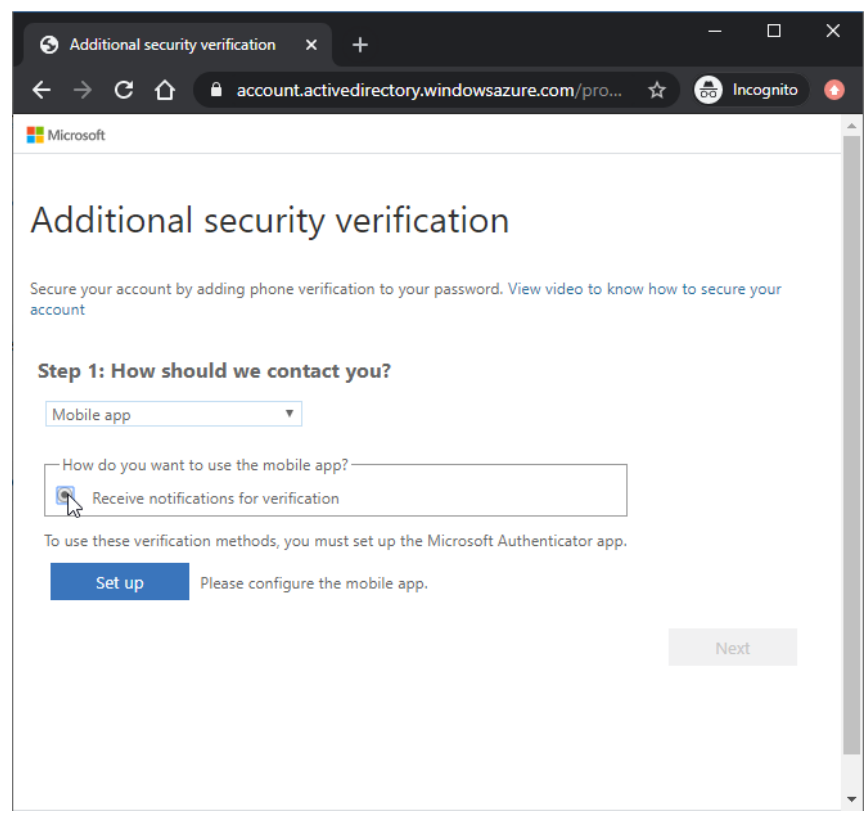

Click "Receive notifications for verification" and then click "Set Up"

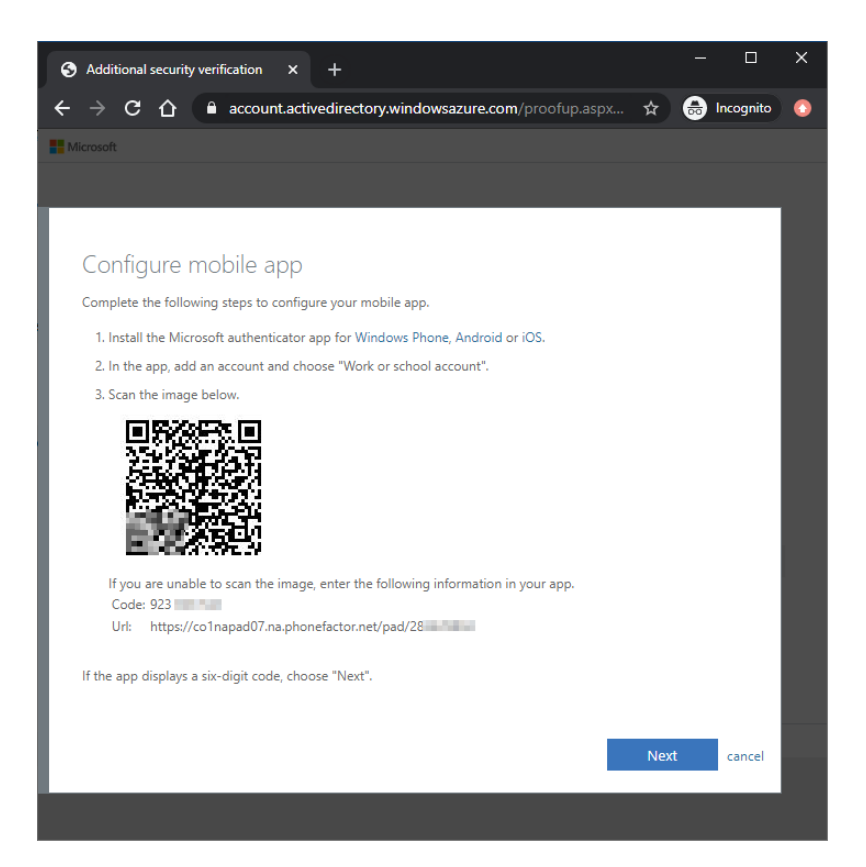

When you see this screen switch to you mobile device.

On your mobile device:

Download Microsoft Authenticator from the IOS App Store or from Google Play Store

You could also use this link from your mobile device: https://aka.ms/GetAuthenticator

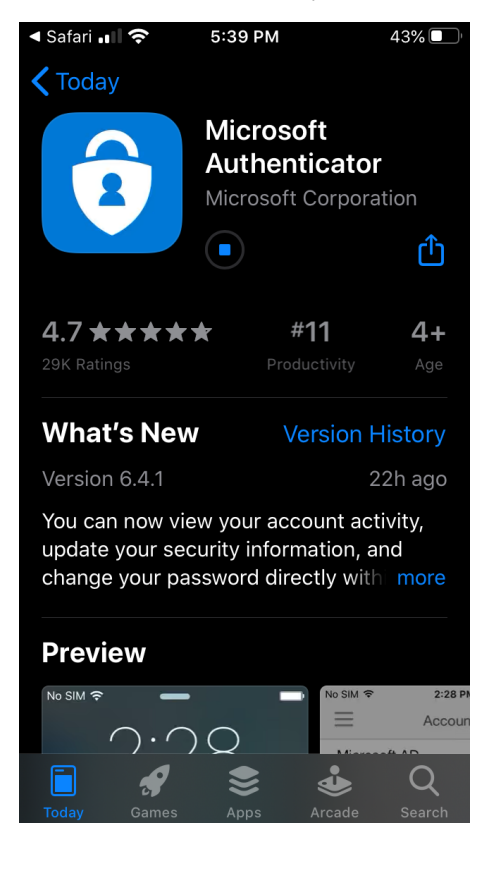

#### Open Microsoft Authenticator app

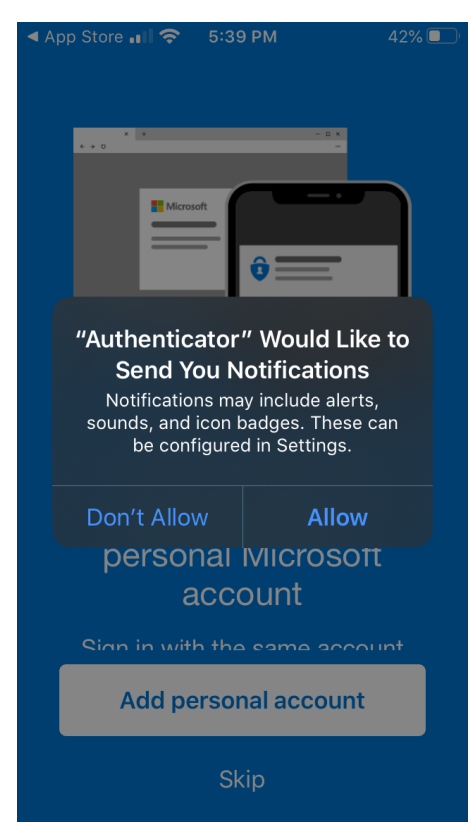

#### Click "Allow" so "Authenticator" can send you notifications

| aff | T-Mobile 奈                                                    | 5:53 PM                                                                                                  | 41% 💽                                                        |
|-----|---------------------------------------------------------------|----------------------------------------------------------------------------------------------------|--------------------------------------------------------------|
|     |                                                               | icrosoft                                                                                                 |                                                              |
|     | We gat<br>identif<br>help us i<br>can turr<br>Learn<br>availa | ther non-per<br>iable usage of<br>mprove the<br>n this off in s<br>more in the<br>ble under the<br>menu. | sonally<br>data to<br>app. You<br>ettings.<br>FAQs<br>e Help |
|     |                                                               | ОК                                                                                                    |                                                              |
|     | Sign in w                                                     | vith the came                                                                                            | account                                                      |
|     | Add                                                           | personal acc                                                                                             | ount                                                         |
|     |                                                               | Skip                                                                                                    |                                                              |

Click "OK"

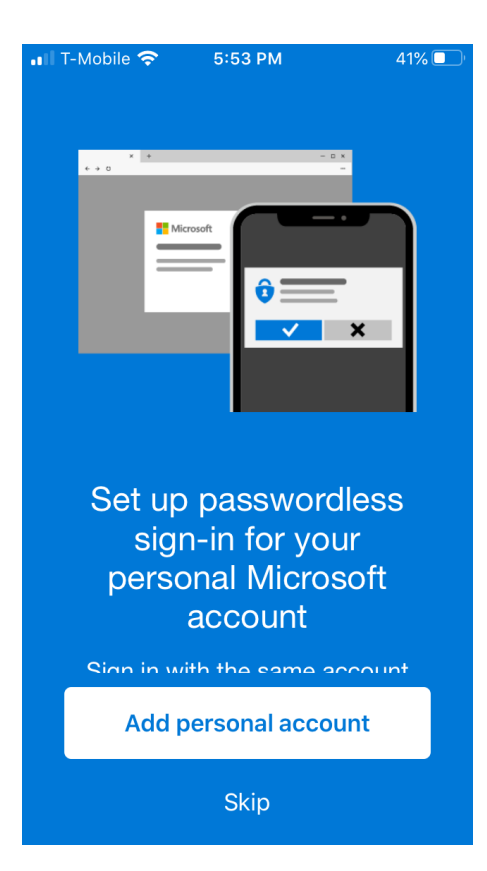

Click "Skip" for add personal account

| all T                                                                               | -Mobile 夸                 | 5:53 PN        | Л            | 41% 🔲 |  |
|-------------------------------------------------------------------------------------|---------------------------|----------------|--------------|-------|--|
|                                                                                     |                           |                |              |       |  |
|                                                                                     | (                         |                |              |       |  |
|                                                                                     |                           | 8 —            | ~            |       |  |
|                                                                                     |                           | <u>à</u>       | ~            |       |  |
|                                                                                     | •                         | <b>876 422</b> | ~            |       |  |
|                                                                                     | (                         | 410321         | ~            |       |  |
|                                                                                     |                           |                |              |       |  |
| Protect all your online<br>accounts, like GitHub,<br>LinkedIn, Dropbox, and<br>more |                           |                |              |       |  |
|                                                                                     | The acco                  | ount provid    | lor will die | enlav |  |
|                                                                                     | Add non-Microsoft account |                |              |       |  |
|                                                                                     |                           | Skip           |              |       |  |

Click "Skip" for Add non-Microsoft account

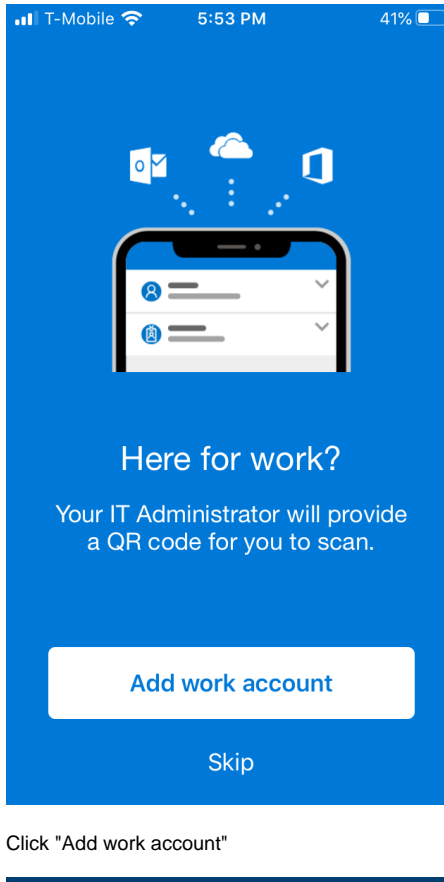

| -01                                                                                                    | T-Mobile 奈                       | 5:53                            | РМ                                           | 41% 🔳 |
|----------------------------------------------------------------------------------------------------|----------------------------------|---------------------------------|----------------------------------------------|-------|
| Ξ                                                                                                    | ≡                                | Acco                            | unts                                         | +     |
|                                                                                                    | Reac                             | ly to<br>st acc                 | add your<br>count?                           | •     |
| "Authenticator" Would Like to<br>Access the Camera<br>May be needed to scan QR code to<br>add a new account |                                  |                                 |                                              |       |
|                                                                                                    | Don't All                        | ow                              | ОК                                           |       |
|                                                                                                    | ,                                | Add ac                          | count                                        |       |
|                                                                                                    | Alrea<br>Sign in to<br><b>Be</b> | ady have<br>your rea<br>egin re | a backup?<br>covery account<br><b>covery</b> | t.    |

Click "OK" so "Authenticator" can access the Camera

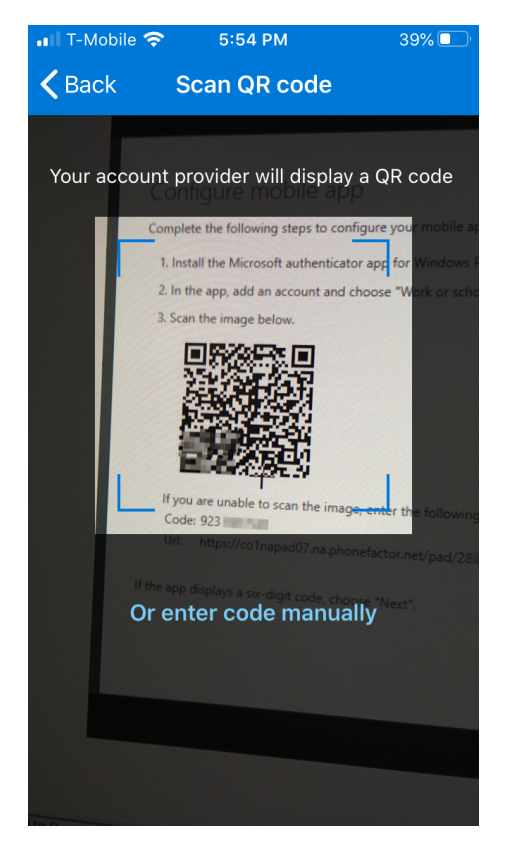

Point your mobile device at your computer screen so it can Scan the QR code.

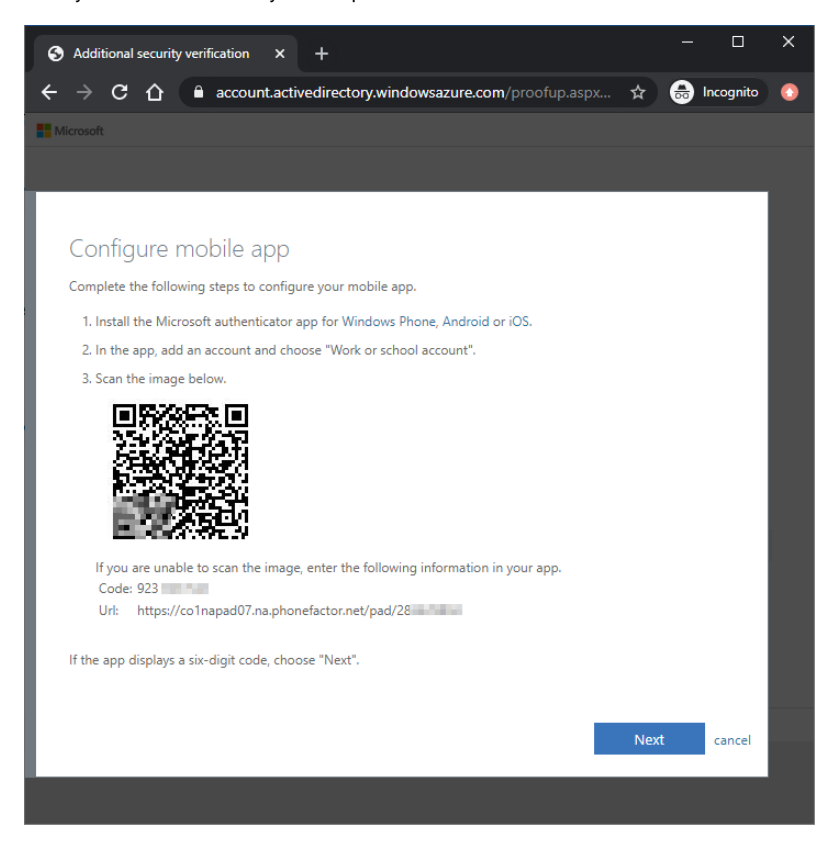

Once scanned, click Next on your computer.

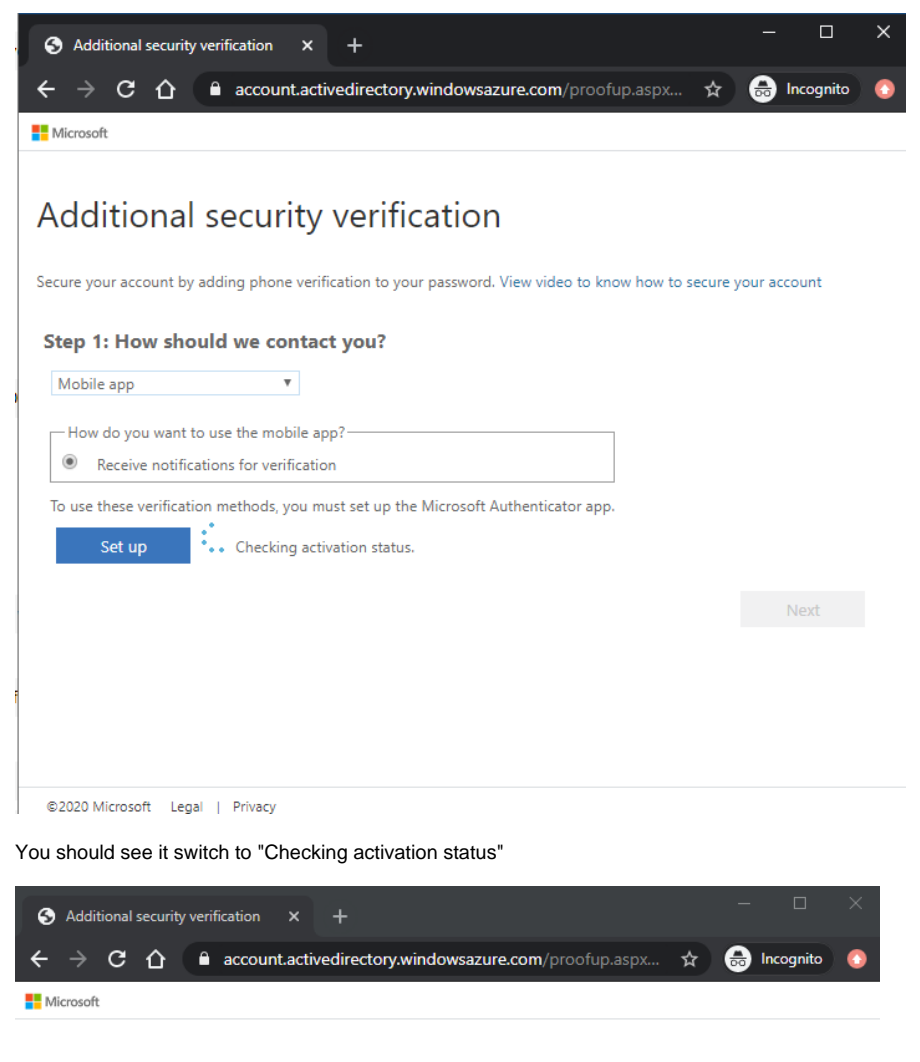

## Additional security verification

Secure your account by adding phone verification to your password. View video to know how to secure your account

| Mobile app       | Ŧ                                                                |   |
|------------------|------------------------------------------------------------------|---|
| - How do you wa  | int to use the mobile app?                                       |   |
| Receive not      | tifications for verification                                     |   |
| use these verifi | cation methods, you must set up the Microsoft Authenticator app. |   |
| Set up           | Mobile app has been configured for notifications.                |   |
|                  |                                                                  |   |
|                  |                                                                  | N |
|                  |                                                                  |   |
|                  |                                                                  |   |
|                  |                                                                  |   |
|                  |                                                                  |   |
|                  |                                                                  |   |
| 2020 Microsoft   | Legal   Privacy                                                  |   |
|                  |                                                                  |   |

When you see "Mobile app has been configured for notifications" then click "Next

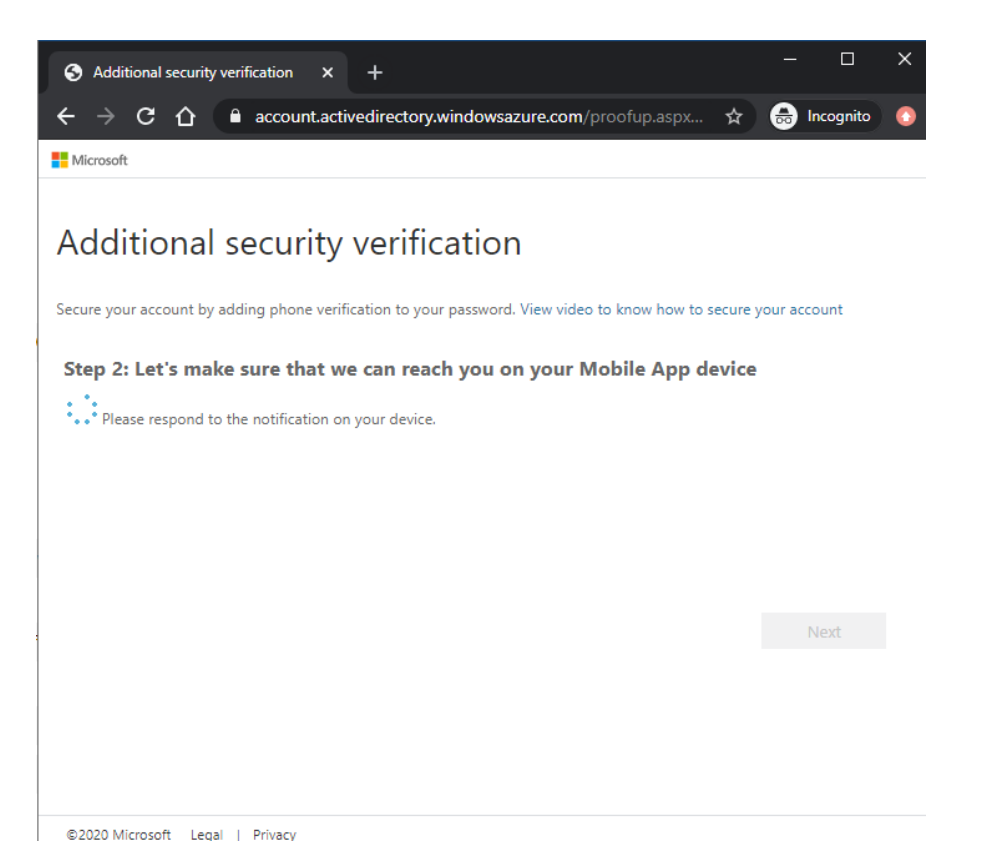

When it says "Please respond to the notification on your device" then check your mobile device.

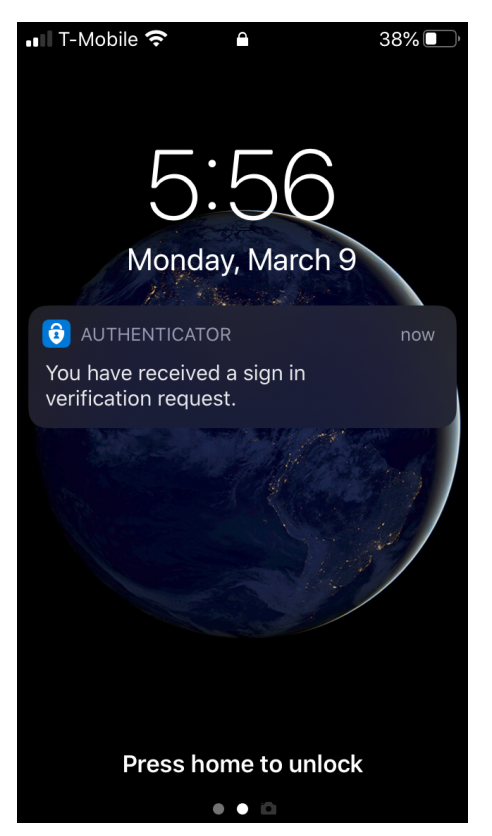

On your mobile device you will be notified that you have received a sign in request.

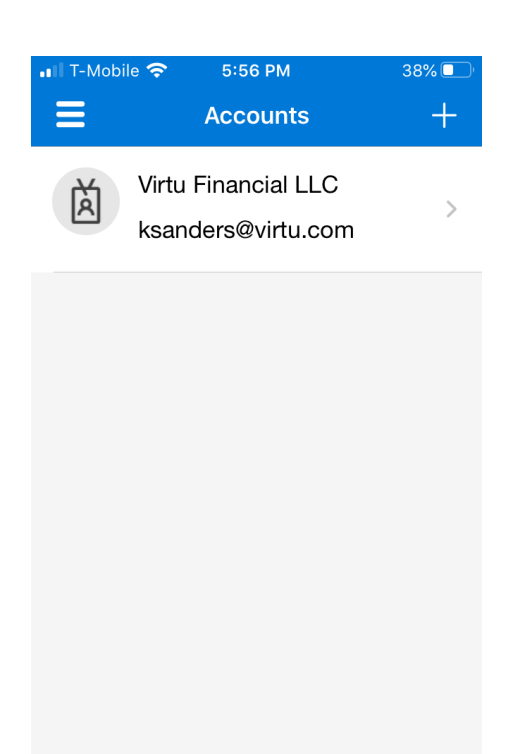

Open the App and if you do not see the notification swipe down to check for notifications.

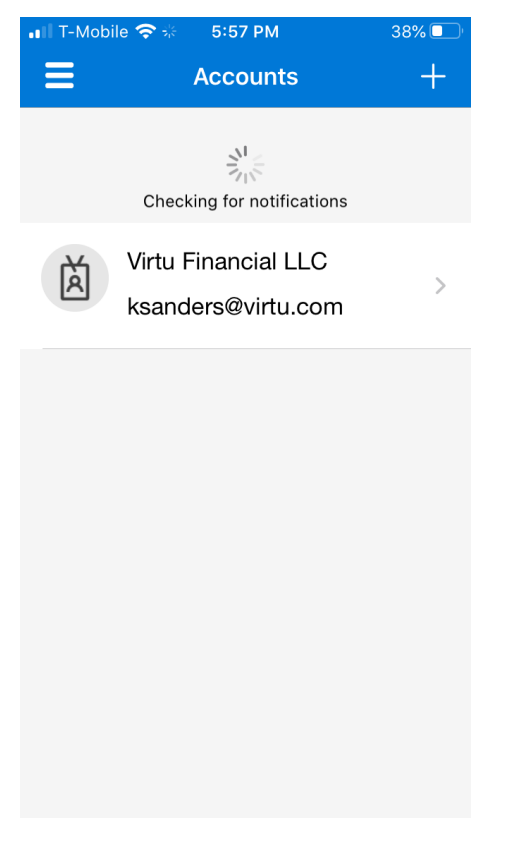

Checking for notifications

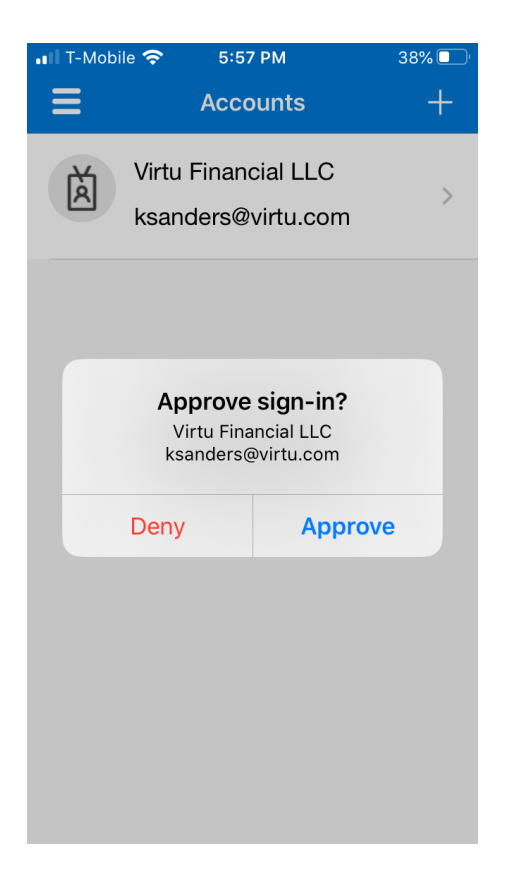

### Click "Approve"

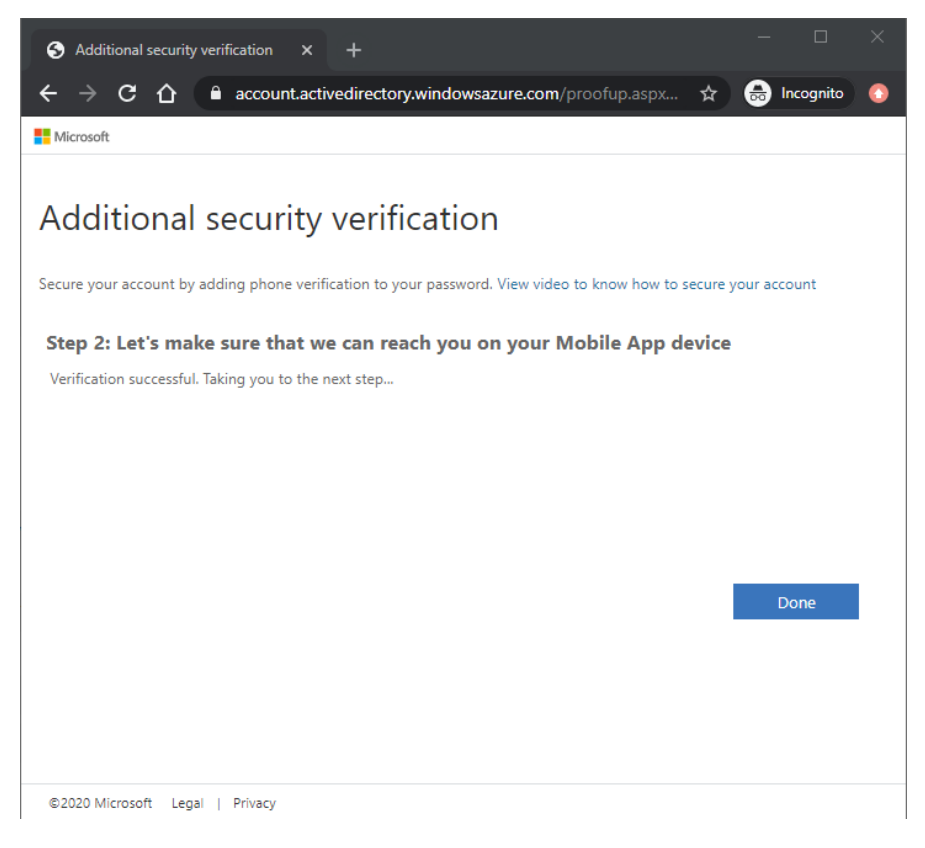

Click "Done"

| Additional security verification × +                                                                                                    | _        |              | ×   |
|----------------------------------------------------------------------------------------------------|----------|--------------|-----|
| $\epsilon  ightarrow \mathbf{C}$ $\mathbf{C}$ $\mathbf{\hat{C}}$ $\mathbf{\hat{C}}$ account.activedirectory.windowsazure.com/proofup.aspx?proofu $\mathbf{\hat{A}}$                                    |          | Incognito    |     |
| Microsoft ksam                                                                                                    | ders@vir | tu.com       | ? ^ |
| Additional security verification                                                                                                    |          |              |     |
| When you sign in with your password, you are also required to respond from a registered device. This makes it<br>to sign in with just a stolen password. View video to know how to secure your account | harder f | for a hacker |     |
| what's your preferred option?                                                                                                    |          |              |     |
| We'll use this verification option by default.                                                                                                    |          |              |     |
| Notify me through app                                                                                                    |          |              |     |
| how would you like to respond?                                                                                                    |          |              |     |
| Set up one or more of these options. Learn more                                                                                                    |          |              |     |
| Authenticator app or Token     Set up Authenticator app  Authenticator app - Junami     Delete                                                                                                    |          |              |     |
| restore multi-factor authentication on previously trusted devices                                                                                                    |          |              |     |
| Restore                                                                                                    |          |              |     |
| Save cancel                                                                                                    |          |              |     |
| Your phone numbers will only be used for account security. Standard telephone and SMS charges will apply.                                                                                              |          |              |     |
|                                                                                                    |          |              |     |

If you see this screen you are done, there is nothing else to do here and you can close the browser.